## CLINICAL INFORMATICS • Saint Thomas Health Improving healthcare through technology.

## **My User Experience**

**My User Experience** allows user the opportunity to switch between different roles in Cerner. This change will assist you to meet your needs for your job roles and responsibilities, *i.e. ED Nurse and Med-Surg Nurse* (see below for position based listings).

## **Key Benefits:**

- Allows identified users to change their role and their view in Cerner.
- ☑ Permits just in time changes of your role for efficiency.
- ☑ Minimal work to change your user role and functionality.

| Task Edit \    | /iew Patient Chart | Links Notifications   | Patient List      | Help                                      |                        |
|----------------|--------------------|-----------------------|-------------------|-------------------------------------------|------------------------|
| 🔆 Patient List | Scheduling 🖃 Me    | essage Center 🚨 Multi | Patient Task List | : 📑 Patient Access List 🔉 Staff Assignmen | t 🎬 My User Experience |
| 👯 Suspend 🛃    | Exit 🔝 Calculator  | 🔓 Depart 🔄 Commun     | icate 🔹 📑 Patie   | nt Education 🦻 Charge Entry 🔏 Message     | Sender 🏻 🎽 AdHoc       |

**To Get Access:** Your Manager will need to request access via AAS. Once access has been granted users can change their positions within PowerChart, SurgiNet, and FirstNet.

**Note:** You may need to rebuild your Patient list, I-View bands, or Multi Patient List properties the first time you use this. Make sure to exit out of the **Exit door** icon ( **M** Exit ) after setting your filters, this will save your changes.

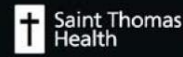

To Get Started: Sign into PowerChart and click on the My User Experience icon inside the toolbar. If you

don't see the icon, click on the dropdown button (

- a) A list of the available positions for the user will be listed on the left under My Available Positions. Select a position.
- b) On the right, a user can also change the default view when opening up within the application.
- c) Click **Save** after change(s) have been made.
- d) A pop-up window appears to remind users to log out of the application for the change to take place. Click **Log out** to continue.

) to locate the application – **My User Experience**.

| My User Experience                                                                                                    |                                                                                                    | (□) Full screen                                                                             | Print | 🍣 17 minutes ago |
|----------------------------------------------------------------------------------------------------|----------------------------------------------------------------------------------------------------|---------------------------------------------------------------------------------------------|-------|------------------|
| A 100% ·                                                                                                    |                                                                                                    |                                                                                             |       |                  |
| My Available Positions<br>Sins-EU Greeter<br>STHS-ED Manager-No RX<br>STHS-ED Paramedic RX<br>STHS-ED Paramedic RX<br>STHS-ED RN-No RX<br>STHS-ED Tech<br>STHS-ED Vew Only<br>STHS-EPS Plasma |                                                                                                    | e <mark>fault Organizer View</mark><br>atient List<br>y User Experience<br>: Care Dashboard |       |                  |
|                                                                                                    |                                                                                                    |                                                                                             | Reset | Save             |
| Save Changes                                                                                                    |                                                                                                    | 1                                                                                           |       |                  |
| You must lo<br>from this wi<br>and/or MPa<br>effect     Log out now:<br>MPages chan<br>continue worl<br>current user s                                                                        | g out of PowerChart<br>ndow for the position<br>ges changes to take<br>to make the position and/or<br>pe occur or cancel to<br>ding in PowerChart with the<br>ettings | ]                                                                                           |       |                  |

- *Note 1:* If you are changing your Cerner position and don't see the expected access, please log out of Cerner completely.
- *Note 2:* If you are accessing Cerner through Cerner application icon, you must click on zzzz Cerner Session Cleanup icon. This will close all your Cerner applications.

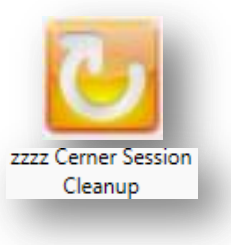